《个人所得税专项附加扣除暂行办法》自2019年1月1日起施行,纳税人可以通过 网络申报、集中申报、委托申报、邮寄申报等多种方式申报个人所得税专项附加扣 除,那么个人所得税app要怎么申报专项附加扣除减免呢?

个人所得税app怎么申报减免?

下载"个人所得税"app,输入身份证号、通过人脸识别进行注册。注册登录个人账号后,点击"首页"—"常用业务"—"专项附加扣除填报",进入"填报专项附加扣除"页面。个税专项附加扣除包括子女教育、继续教育、大病医疗、住房贷款利息、住房租金和赡养老人六个项目。

## 【1】子女教育

纳税人的子女处于学前教育或接受全日制学历教育阶段,相关支出按每个子女每月 1000元的标准定额扣除。父母可以选择由其中一方按扣除标准的100%扣除,也可 以选择由双方分别按扣除标准的50%扣除,具体扣除方式在一个纳税年度内不能变 更。

子女教育申报流程:若需申报子女教育专项附加扣除,在"填报专项附加扣除"页 面点击"子女教育"。确认或修改个人基本信息,点击"下一步";填写子女教育 信息,如当前受教育阶段、教育起止时间等,填写完毕点击"下一步";选择是否 有配偶和填写分配比例,点击"下一步";最后选择申报方式点击"提交"即可。

## 【2】继续教育

纳税人在中国境内接受学历(学位)继续教育的支出,在学历(学位)教育期间按照每月400元定额扣除。同一学历(学位)继续教育的扣除期限不能超过48个月。 纳税人接受技能人员职业资格继续教育、专业技术人员职业资格继续教育的支出, 在取得相关证书的当年,按照3600元定额扣除。

继续教育申报流程:若需申报继续教育专项附加扣除,在"填报专项附加扣除"页 面点击"继续教育"。确认或修改个人基本信息,点击"下一步";填写继续教育 信息,如继续教育类型、继续教育起止时间等,填写完毕点击"下一步";最后选 择申报方式点击"提交"即可。

## 【3】大病医疗

在一个纳税年度内,纳税人发生的与基本医保相关的医药费用支出,扣除医保报销后个人负担(指医保目录范围内的自付部分)累计超过15000元的部分,由纳税人

在办理年度汇算清缴时,在80000元限额内据实扣除。

大病医疗申报流程:若需申报大病医疗专项附加扣除,在"填报专项附加扣除"页 面点击"大病医疗"。确认或修改个人基本信息,点击"下一步";填写大病医疗 信息,点击"提交"即可。

【4】住房贷款利息

纳税人本人或者配偶单独或者共同使用商业银行或者住房公积金个人住房贷款为本 人或者其配偶购买中国境内住房,发生的首套住房贷款利息支出,在实际发生贷款 利息的年度,按照每月1000元的标准定额扣除,扣除期限最长不超过240个月。

住房贷款利息申报流程:若需申报住房贷款利息专项附加扣除,在"填报专项附加 扣除"页面点击"住房贷款利息"。确认或修改个人基本信息,点击"下一步"; 录入房贷信息,选择分配比例,点击"下一步";最后选择申报方式点击"提交" 即可。

## 【5】住房租金

纳税人在主要工作城市没有自有住房而发生的住房租金支出,根据所在城市按每月 1500/1100/800的标准定额扣除。纳税人的配偶在纳税人的主要工作城市有自有住 房的,视同纳税人在主要工作城市有自有住房。

住房租金申报流程:若需申报住房租金专项附加扣除,在"填报专项附加扣除"页面点击"住房租金"。确认或修改个人基本信息,点击"下一步";填写租房信息、工作城市信息,点击"下一步";最后选择申报方式点击"提交"即可。

【6】赡养老人

独生子女按每月2000元扣除,非独生子女和其他兄弟姐妹分摊2000元定项扣除, 每人分摊的额度不能超过每月1000元。被赡养人指年满60岁的父母,以及子女均 已去世的年满60岁的祖父母、外祖父母。

赡养老人申报流程:若需申报赡养老人专项附加扣除,在"填报专项附加扣除"页面点击"赡养老人"。确认或修改个人基本信息,点击"下一步";填写被赡养人信息,选择分摊方式,点击"下一步";最后选择申报方式点击"提交"即可。

以上即为个人所得税app怎么申报减免,以及个税专项附加扣除流程及其介绍,希望对你有所帮助。